附件2:

## 中国科大双创教育管理平台操作指南

 ① 登录中国科大双创教育管理平台(网址: https://cxcy.ustc.edu.cn/seeding/sign-up-user/),新用户需注 册账号,如已有账号请直接登录。

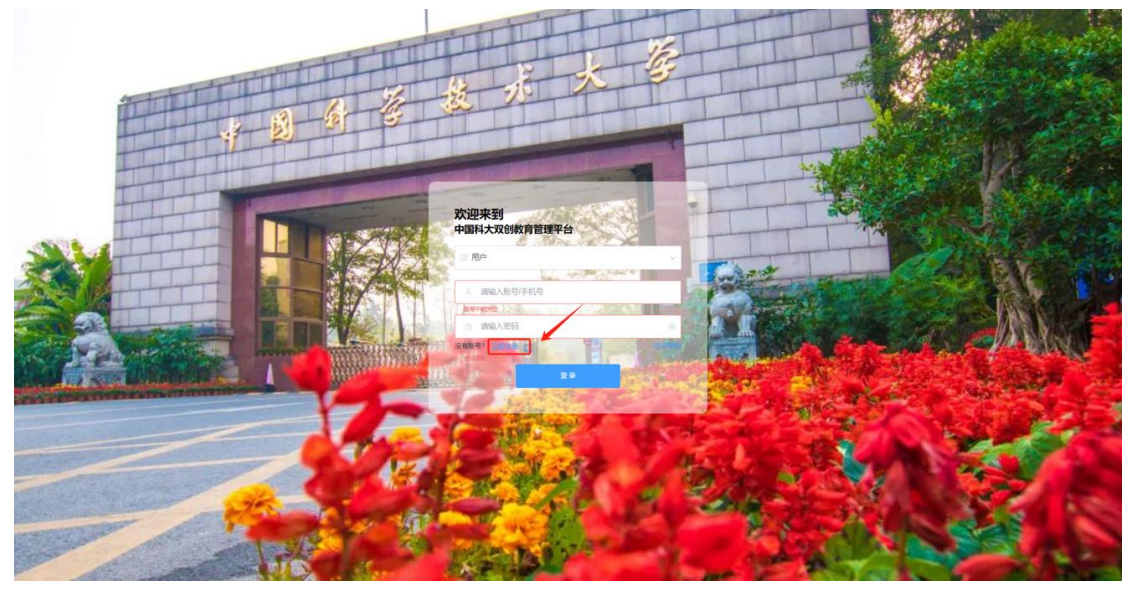

2. 在校学生、已毕业校友注册时均选择"学生用户"身份。

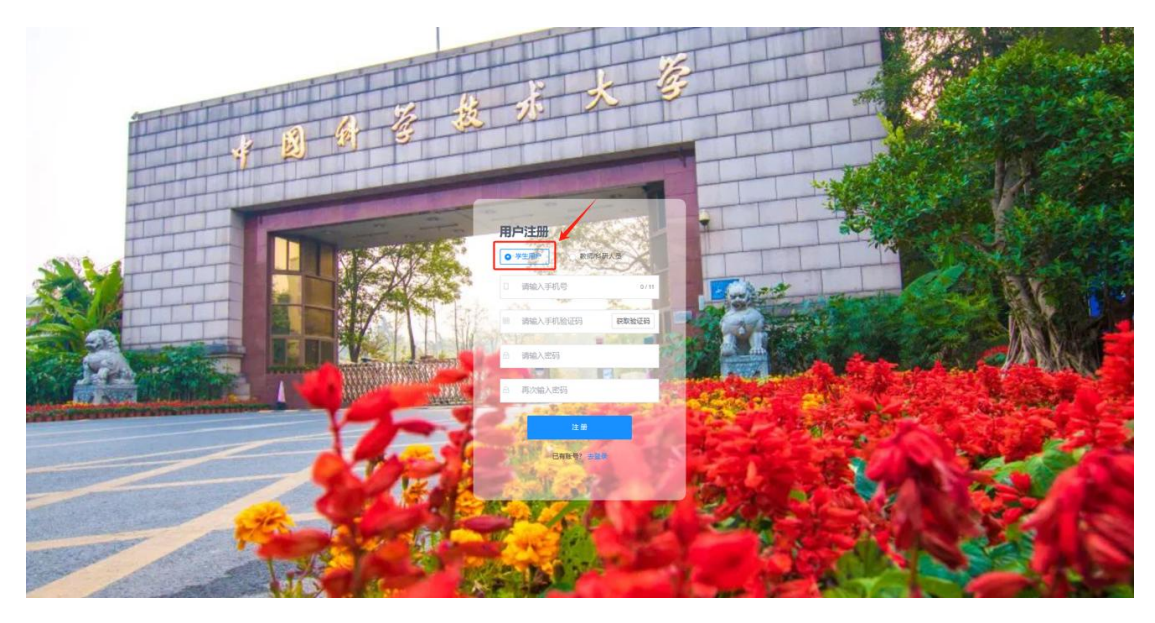

3. 左侧菜单栏点击"证书申请管理"。

| } <b>≠©#</b> %&&&±3<br>tournetterment because at these | 三 28 概况                                            |                |                     | 查查相注 | a :: o 🌚 📹 |
|--------------------------------------------------------|----------------------------------------------------|----------------|---------------------|------|------------|
| 記兄<br>皇谷世祖 ~<br>高田世君 ~                                 | distanting and and and and and and and and and and | Kentrææ        |                     |      |            |
| 1912 ·                                                 | 项目名称                                               | 所機基金           | 开始时间)               | 项目图片 | 操作         |
| 1909 <u>00</u>                                         | 2024年度中国科学技术大学"华米基金"项目中报书(校内学生境写)                  |                | 2024-05-14 00:00:00 |      | 项目介绍 进入项目  |
|                                                        | 2024年度中国科学技术大学"华米基金"项目中报书(校友团队填写)                  |                | 2024-05-14 00:00:00 |      | 项目介绍 进入项目  |
|                                                        | 40(d)(+12)                                         |                | 2024-04-19 00:00:00 |      | 项目介绍 进入项目  |
|                                                        | 中国科大2022-2023学年度创新创业教育研究逻题结题报告                     |                | 2024-04-12 00:00:00 | Q    | 项目介绍 进入项目  |
|                                                        | 第六届庆峰杯 ("挑战杯"报名板)                                  |                | 2023-12-27 00:00:00 | Ö    | 项目介绍 建入项目  |
|                                                        | 鐵六屆去歸怀("互联网+"版名版)                                  |                | 2023-12-27 00:00:00 | Ø    | 项目介绍 进入项目  |
|                                                        | 和大项目                                               |                | 2023-10-16 00:00:00 |      | 项目介绍 建入项目  |
|                                                        | 2023年"總商基金"                                        | 中国科学技术大学"狼鹰基金" | 2023-07-27 00:00:00 | Ö    | 项目介绍 进入项目  |
|                                                        | 2023年"读應基金"                                        | 中国科学技术大学"雄鹰基金" | 2023-07-27 00:00:00 | Ø    | 项目介绍 进入项目  |
|                                                        | 2023年度"华米基金"(校内学生团队填写)                             | 中国科学技术大学"华米基金" | 2023-05-30 00:00.00 | Ö    | 項目介绍 进入项目  |

4. 点击"申请",进入证书申领界面。

| 0 + E # 3 & & * 3<br>The second statement of the second statement of the second s | 四征书申请管理 > 四征书申请管理   |          |                                  |      |    |       | 查查帮助 () 0 | 13053053120 ~ |
|----------------------------------------------------------------------------------------------------|---------------------|----------|----------------------------------|------|----|-------|-----------|---------------|
| 31 <b>6</b> .2                                                                                                    | 请输入名称投资 建素          |          |                                  |      |    |       |           |               |
| Ø 5622 -                                                                                                    | 名称                  | 获取学分结来时间 | 最低必修学分                           | 已修学分 | 说明 | 状态    | 未通过原因     | 操作            |
| ■ 赛中管理 ~ ▲ 項目管理 ~                                                                                                    | 中国科学技术大学创新创业学程证书申请表 | 2024-05  | 通识、专业学分:4分<br>实践学分:4分<br>总学分:12分 |      |    | 未申请   | -         | ##            |
| 國运动中導管理                                                                                                    |                     |          |                                  |      |    | 共1张 1 | 09/A · A  | 前住 1 页        |
| Ο <b>π</b> τισπ                                                                                                    |                     |          |                                  |      |    |       |           |               |
|                                                                                                    |                     | Copyri   | ght © 2024 中国科大双创教育              | 管理平台 |    |       |           |               |

5.填写完成后点击"开始签名",根据提示上传个人签名后方可提交 申请表。

|                                                               |                                                                 |                                                                                         | 1                                                             |
|---------------------------------------------------------------|-----------------------------------------------------------------|-----------------------------------------------------------------------------------------|---------------------------------------------------------------|
| 本人職从本申请表內容真实、准确,且不存在任何学分适假。学术适假等造背流阻原则的行为,若申请书内容失实,本人将承担全部责任。 |                                                                 |                                                                                         |                                                               |
|                                                               |                                                                 | There a                                                                                 |                                                               |
|                                                               |                                                                 | 7768-6                                                                                  |                                                               |
|                                                               | 申请人签名:<br>日 期: 2024-05                                          | -16                                                                                     |                                                               |
|                                                               |                                                                 |                                                                                         |                                                               |
|                                                               | 本人職以本中講教內容賞註、准确、且不存在任何学分證程、学术證假等這個原则的行为、若中请他內容決定、本人將承担金部責任、<br> | 本人職从本中請與內容寬定、准确、且不存在任何予分證很、学术語假等透實證面積到的行为、若申請补內容失定、本人將承租金部承任。<br>申請人签名:<br>日 期: 2024 05 | 本人職从本申請動行容賞広、准确、且不存在任何学分造级、学术造销等选辑提组原则的行为。若申请当约容实立、本人将承担全部责任、 |

6. 创新创业学院审核通过后,审核结果将通过邮件形式发送至申请人 预留邮箱,请注意查收邮件。